Специализированное программное обеспечение анализа спектров бета-излучения, полученных на спектрометрических комплексах со жидкосцинтилляционными блоками детектирования

# «ScintBeta Basic»

Версия 1.0

# РУКОВОДСТВО ОПЕРАТОРА

643.71351625.00011-01 34 01

Листов 26

#### Аннотация

Специализированное программное обеспечение (далее – программа) предназначено для анализа спектров бета-излучения и определения активности проб объектов внешней среды спектрометрическим методом, полученных на комплексах со сцинтилляционными блоками детектирования, автоматизированной обработки результатов измерения, хранения и вывода информации в удобном для оператора виде.

Руководство оператора на специализированное программное обеспечение «Scint Beta Basic» предназначено для проведения процедур:

Математическая обработка основана на моделировании измеренного спектра спектрами отдельных радионуклидов из предварительно подготовленной библиотеки.

- поиска радиоактивных нуклидов и подготовки рабочей библиотеки радионуклидов;
- анализа выделенной области и всего энергетического спектра;
- расчета активности радиоактивных источников;
- настройка формы протокола, создания протоколов анализа.

| Изм.                 | Лист           | № докум       | Фамилия          | Дата           |
|----------------------|----------------|---------------|------------------|----------------|
|                      |                |               |                  |                |
| Инв. №<br>подлинника | Фамилия и дата | Взамен инв. № | Инв. № дубликата | Фамилия и дата |

# Содержание

| 1. | Наз   | начение и возможности                        | - 4 -  |
|----|-------|----------------------------------------------|--------|
| 2. | Усл   | овия выполнения программного обеспечения     | - 5 -  |
| 3. | Усп   | пановка и запуск программного обеспечения    | - 5 -  |
| 4. | Регі  | истрация программного обеспечения            | - 6 -  |
| 5. | Onu   | <i>ісание программы</i>                      | - 9 -  |
|    | 5.1.  | Режим Измерение                              | 9-     |
|    | 5.1.1 | . Панель управления режима «Измерение»:      | - 10 - |
|    | 5.2.  | Режим Обработка                              | - 11 - |
|    | 5.2.1 | . Панель управления режима «Обработка»:      | - 12 - |
|    | 5.3.  | Режим Отчёт                                  | - 14 - |
|    | 5.3.1 | . Панель управления режима «Отчёт»:          | - 15 - |
|    | 5.4.  | Пункты меню, не вошедшие в панели управления | - 16 - |
|    | 5.5.  | Таблица результатов расчёта                  | - 16 - |
|    | 5.6.  | Графическое представление информации         | - 18 - |
| 6. | Раб   | ота с программой                             | 19 -   |
|    | 6.1.  | Настройка математического блока              | - 19 - |
|    | 6.2.  | Метод поиска решения                         | - 21 - |
|    | 6.3.  | Выбор изотопов                               | - 22 - |
|    | 6.4.  | Обработка спектров                           | - 23 - |
|    | 6.5.  | Создание отчёта                              | - 24 - |

| Изм.                 | Лист           | № докум       | Фамилия          | Дата           |
|----------------------|----------------|---------------|------------------|----------------|
|                      |                |               |                  |                |
| Инв. №<br>подлинника | Фамилия и дата | Взамен инв. № | Инв. № дубликата | Фамилия и дата |

### 1. Назначение и возможности

Программный комплекс «*Scint Beta Basic*» предназначен для обработки результатов **\beta**- $\alpha$ -спектрометрических измерений на сцинтилляционных **\beta(\beta - \alpha)**-спектрометрах с целью получения изотопного состава измеряемых проб.

«Scint Beta Basic» проводит математическую обработку спектров, измеренных на жидкосцинтилляционных счётчиках:

- «СКС» фирмы «Грин Стар» (Москва),
- «TriCarb», «Quantilus», «Guardian» компании «PerkinElmer Life Sciences»,
- «Triathler» фирмы «Hidex»,
- на β-спектрометрах с пластиковым сцинтиллятором «СЕБ-01» НПП «АтомКомплексПрилад», «Прогресс-бета-М» НПП «Доза»

и на любых других сцинтилляционных спектрометрах.

Математическая обработка основана на моделировании измеренного спектра спектрами отдельных радионуклидов из предварительно подготовленной библиотеки.

Комплекс позволяет оперативно в автоматическом режиме обрабатывать сложные спектры, в том числе:

- с малой статистикой,
- с плохим разрешением,
- со значительным перекрытием энергетических спектров составляющих изотопов.

Область применения:

- экспресс анализ содержания нуклидов в экологических и технологических пробах,
- обработка спектров радиохимически выделенных фракций,
- контроль качества изотопной продукции

И Т.Д.

| Изм.                 | Лист           | № докум       | Фамилия          | Дата           |
|----------------------|----------------|---------------|------------------|----------------|
|                      |                |               |                  |                |
| Инв. №<br>подлинника | Фамилия и дата | Взамен инв. № | Инв. № дубликата | Фамилия и дата |

Результаты измерений выводятся в файл отчёта в текстовом формате. Имеется встроенный текстовый редактор для работы с файлами отчёта, возможность печати отчёта и печати графического представления результатов обработки.

### 2. Условия выполнения программного обеспечения

Требования к персональному компьютеру:

Для работы программы необходимо наличие:

- IBM PC/AT совместимого персонального компьютера (далее ПК);
- графического адаптера не хуже VGA;
- процессора не хуже Intel Pentium II 300 MHz;
- оперативной памяти не менее 32 МБ;
- свободного дискового пространства не менее 20 МБ;
- ручного манипулятора типа «мышь» (далее «мышь»).

Требования к операционной системе:

• Программа работает под управлением операционной системы Microsoft Windows 95/98/Me/NT/2000/XP.

# 3. Установка и запуск программного обеспечения

Для установки программы на компьютер пользователя необходимо запустить файл **Setup.exe** с установочного диска (дискеты) и далее следовать рекомендациям программы установки.

В ходе своей работы программа установки создает в конечном каталоге подкаталоги **SPEDAC**, **Spectr** и **Results**.

При необходимости, пользователь имеет возможность поместить ярлык программы на рабочий стол и/или в панель быстрого запуска.

Запуск программы на выполнение осуществляется посредством инициализации исполняемого файла ScintBeta.exe.

| Изм.                 | Лист           | № докум       | Фамилия          | Дата           |
|----------------------|----------------|---------------|------------------|----------------|
|                      |                |               |                  |                |
| Инв. №<br>подлинника | Фамилия и дата | Взамен инв. № | Инв. № дубликата | Фамилия и дата |

# 4. Регистрация программного обеспечения

После установки программы пользователю необходимо произвести ее регистрацию у разработчика.

Возможны два типа регистраций:

- Регистрация с привязкой к плате SBS. В этом случае программа будет работать на любом компьютере, где установлена та плата SBS, с которой проводилась регистрация. Данный тип регистрации требует, чтобы на компьютере была установлена программа набора спектров ESBS;
- Регистрация с привязкой к компьютеру. В этом случае программа будет работать только на том компьютере, где проводилась регистрация. Количество перерегистраций (в случае переустановки операционной системы) ограничено (определяется в лицензионном соглашении).

Для осуществления регистрации в программе предусмотрены два окна «Выбор типа регистрации» (см. рис.1.1) и «Регистрация» (см. рис.1.2). Данные окна отображаются на экране пользователя при первом запуске программы в работу.

| Изм.                 | Лист           | № докум       | Фамилия          | Дата           |
|----------------------|----------------|---------------|------------------|----------------|
|                      |                |               |                  |                |
| Инв. №<br>подлинника | Фамилия и дата | Взамен инв. № | Инв. № дубликата | Фамилия и дата |

| ScintBe      | ta - Выбор типа регистрации 🛛 🛛 🔀                                                                                                    |
|--------------|----------------------------------------------------------------------------------------------------|
| -∳β<br>scint | Для работы программы необходима ее регистрация у разработчика.<br>Выберите подходящий тип регистрации:                                |
|              | Привязка к плате SBS                                                                                                    |
|              | Возможна повторная регистрация с той же платой SBS<br>неограниченное число раз на любом компьютере (необходимо<br>наличие платы SBS). |
|              | Каталог с ESBS: E:\ESBS1 Обзор)                                                                                                    |
|              | О Привязка к компьютеру                                                                                                    |
|              | Доступна только 1 повторная регистрация.<br>Возможна перерегистрация с привязкой к плате SBS.                                         |
|              | Отмена Далее >>                                                                                                    |

Рис. 1.1

В настоящем окне пользователю необходимо выбрать предпочтительный тип регистрации.

Для привязки программы к плате SBS необходимо указать каталог, в котором установлена программа набора спектров **ESBS**. Для этого предусмотрена кнопка «**Обзор**». В случае успешного определения установленных плат SBS опция «**Привязка к плате SBS**» становится доступной для выбора. В случае наличия нескольких плат пользователю предоставляется выбор номера платы, к которой следует «привязать» программу.

После выбора типа регистрации необходимо нажать на кнопку «Далее». При этом на экране появится окно «Регистрация».

| Изм.                 | Лист           | № докум       | Фамилия          | Дата           |
|----------------------|----------------|---------------|------------------|----------------|
|                      |                |               |                  |                |
| Инв. №<br>подлинника | Фамилия и дата | Взамен инв. № | Инв. № дубликата | Фамилия и дата |

| ScintBeta - Регистрация                                                                                  | × |
|----------------------------------------------------------------------------------------------------|---|
|                                                                                                    |   |
| Сооощите поставщику программного обеспечения следующие данные:                                           |   |
| Регистрационный номер данного экземпляра программы<br>(на обложке диска или на лицензионном соглашении); |   |
| 🔿 Дату, когда Вы хотите провести регистрацию;                                                            |   |
| ⇒ Код Вашего компьютера: 11-128656                                                                       |   |
| Код активации:                                                                                           |   |
| Код активации Вы можете узнать по телефону +7 (499) 943-20-31                                            |   |
| на сайте: www.greenstar.ru или по e-mail: okbgs@mail.ru                                                  |   |
| Отмена ОК                                                                                                |   |

Рис. 1.2

Пользователю необходимо, используя указанные номер телефона или адрес электронной почты, связаться с разработчиками программы, сообщить код компьютера и получить от них свой регистрационный номер (код активации).

Для дальнейшей работы с программой пользователю необходимо ввести полученный регистрационный номер в соответствующую строку окна «Регистрация». Без регистрации программа работать не будет.

| Изм.                 | Лист           | № докум       | Фамилия          | Дата           |
|----------------------|----------------|---------------|------------------|----------------|
|                      |                |               |                  |                |
| Инв. №<br>подлинника | Фамилия и дата | Взамен инв. № | Инв. № дубликата | Фамилия и дата |

### 5. Описание программы

Программа имеет три режима работы:

- Измерение режим измерения и визуализации измеренных спектров;
- Обработка режим анализа и математической обработки измеренных спектров;
- Отчёт режим работы с отчётом об измерениях.

Переключение между режимами происходит путём выбора закладок в рабочем окне программы:

| Измерение | Обработка | Отчёт |
|-----------|-----------|-------|
|-----------|-----------|-------|

Все режимы имеют общее меню и индивидуальную панель управления:

Файл отчёта Спектр Модель Настройки Справка

Управление работой программы осуществляется посредством меню либо кнопками панели управления.

Все основные пункты меню продублированы кнопками более удобной для пользователя панели управления, в которой находятся также окна ввода данных.

### 5.1. Режим Измерение

Режим *Измерение* предназначен для управления процессом измерения спектров с использованием спектрометрических плат.

Кроме того, в данном режиме можно просматривать аппаратные спектры обрабатываемой пробы, фона и их разницы.

Рабочее окно в режиме *Измерение* (см. рис. 2) состоит из панели управления и графического окна отображения спектра.

| Изм.                 | Лист           | № докум       | Фамилия          | Дата           |
|----------------------|----------------|---------------|------------------|----------------|
|                      |                |               |                  |                |
| Инв. №<br>подлинника | Фамилия и дата | Взамен инв. № | Инв. № дубликата | Фамилия и дата |

| 🖆 ScintBeta -           | tmp.sps / фон: | bkg_tmp.sps      |          |            |       |      |           |                      |                                 |      |
|-------------------------|----------------|------------------|----------|------------|-------|------|-----------|----------------------|---------------------------------|------|
| Файлотчёта Сп           | ектр Модель Н  | Настройки Справк | a        |            |       |      |           | ·                    |                                 |      |
| SPECTR                  | BKG            | SPECTR - BKG     |          | ОСНОВНОИ С | пектр | tmn  | Бремя нас | ора – дата<br>Us Mor | а насора<br>о Мау 07 17:03:44 2 | 2007 |
|                         | 1              | 1 -              | <u>]</u> |            |       |      | ][/       | ,                    |                                 |      |
| Просмотр                | Обработка      | Отчёт            |          |            |       |      |           |                      |                                 |      |
| _                       |                |                  |          |            |       |      |           |                      |                                 | -    |
| 4.e+4                   |                |                  |          |            |       |      |           |                      |                                 | ープ   |
| 3.6e+4                  |                |                  |          |            |       |      |           |                      |                                 |      |
|                         |                |                  |          |            |       |      |           |                      |                                 |      |
| 3.2e+4                  |                |                  |          |            |       |      |           |                      |                                 |      |
| 2804                    |                |                  |          |            |       |      |           |                      |                                 |      |
| 2.0674                  |                |                  |          |            |       |      |           |                      |                                 |      |
| 2.4e+4                  |                |                  |          |            |       |      |           |                      |                                 |      |
|                         |                |                  |          |            |       |      |           |                      |                                 |      |
| 2.e+4                   |                |                  |          |            |       |      |           |                      |                                 |      |
| 1.6e+4                  |                |                  |          |            |       |      |           |                      |                                 |      |
|                         |                |                  |          |            |       |      |           |                      |                                 |      |
| 1.2e+4                  |                |                  |          |            |       |      |           |                      |                                 |      |
| 8000                    |                |                  |          |            |       |      |           |                      |                                 |      |
| 0000                    |                |                  |          |            |       |      |           |                      |                                 |      |
| 4000                    |                |                  |          |            |       |      |           |                      |                                 |      |
|                         |                |                  |          |            |       |      |           |                      |                                 | J    |
| 0                       | 400            | 800              | 1200     | 1600       | 2000  | 2400 | 2800      | 3200                 | 3600                            | •    |
| ,<br>For Help, press F1 |                |                  |          |            |       |      |           |                      | NUM                             |      |

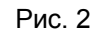

### 5.1.1. Панель управления режима «Измерение»:

| SPECTR | BKG | SPECTR - BKG | QUADĂTUOCTI   | т | UDAT | otofpowellug |
|--------|-----|--------------|---------------|---|------|--------------|
|        |     |              | - очередность | И | цвст | отооражения  |

графиков.

- Синий спектр пробы, включая фон,
- Красный спектр фона,
- Зелёный спектр пробы за вычетом фона.

Нажатие на цветную кнопку выдвигает соответствующий график на передний план.

| Изм.                 | Лист           | № докум       | Фамилия          | Дата           |
|----------------------|----------------|---------------|------------------|----------------|
|                      |                |               |                  |                |
| Инв. №<br>подлинника | Фамилия и дата | Взамен инв. № | Инв. № дубликата | Фамилия и дата |

### 5.2. Режим Обработка

Режим *Обработка* предназначен для математической обработки измеренных спектров.

Рабочее окно в режиме *Обработка* (см рис. 4) состоит из панели управления, таблицы результатов расчёта и графического окна отображения спектра и результатов его расшифровки.

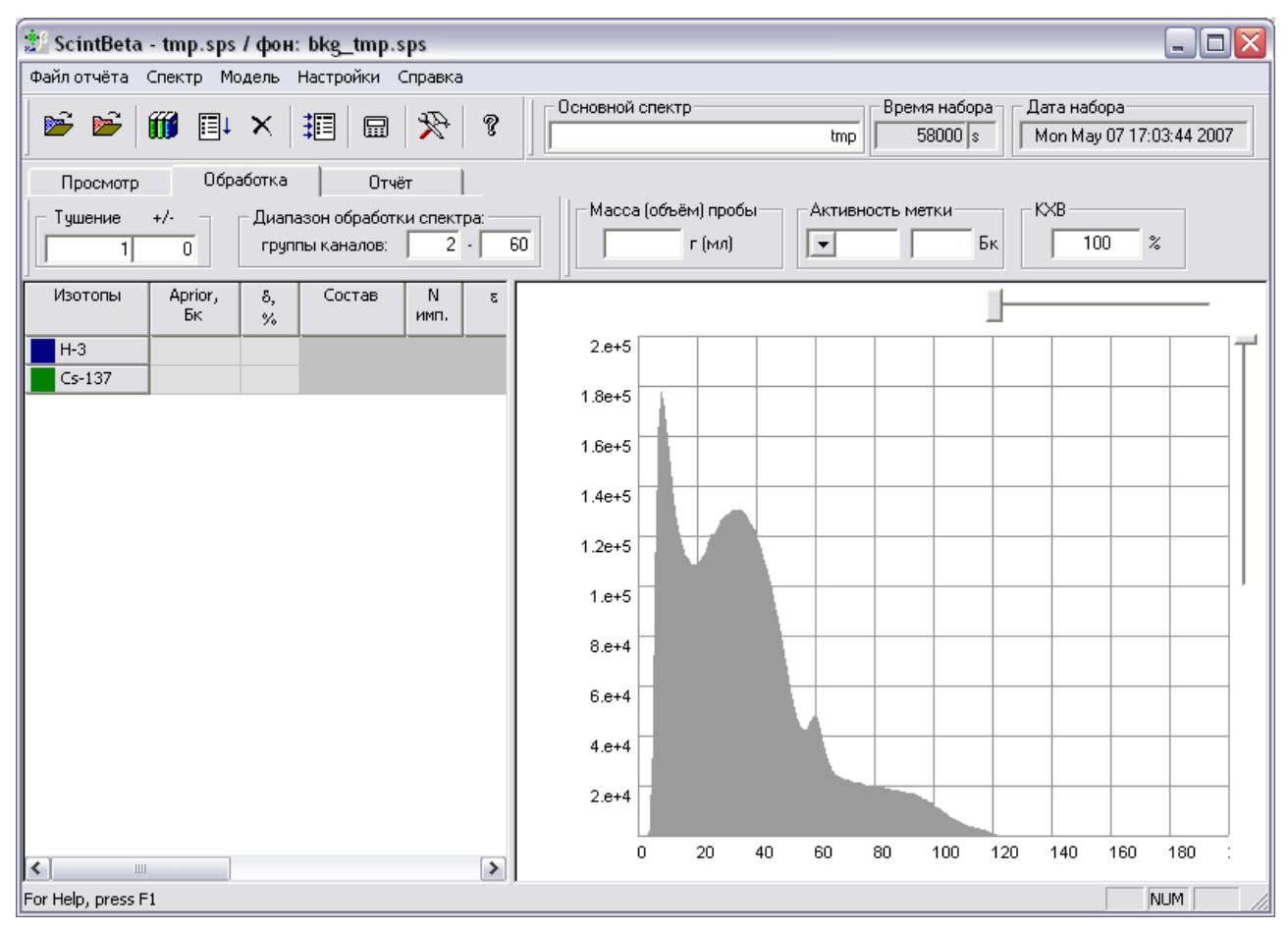

Рис. 3

| Изм.                 | Лист           | № докум       | Фамилия          | Дата           |
|----------------------|----------------|---------------|------------------|----------------|
|                      |                |               |                  |                |
| Инв. №<br>подлинника | Фамилия и дата | Взамен инв. № | Инв. № дубликата | Фамилия и дата |

### 5.2.1. Панель управления режима «Обработка»:

Панель управления содержит следующие кнопки:

- (соответствует пункту меню *Проба/Ввод спектра*) ввод спектра из файла для обработки;
- 📂 (соответствует пункту меню **Проба/Ввод фона**) ввод фона из файла;
- (соответствует пункту меню *Модель/Выбор изотопов*) выбор из библиотеки изотопов, которые будут использоваться для моделирования спектра;
- (соответствует пункту меню *Модель/Расчёт*) запуск программы математической обработки спектра для автоматического расчёта радионуклидного состава;
- (соответствует пункту меню *Модель/Очистка модели*) обнуление модельного спектра;
- (соответствует пункту меню *Модель/Записать в файл*) запись результата обработки в текстовый файл отчёта, открытый в режиме *Отчёт*;
- 🗳 вызов системного калькулятора;
- Которовки и оптимизации; (соответствует пункту меню *Настройки/Параметры обработки*) параметры математической обработки модельной функции, энергетической калибровки и оптимизации;
- (соответствует пункту меню Справка/Справка) вызывает справочную систему по настоящей программе.

| Изм.                 | Лист           | № докум       | Фамилия          | Дата           |
|----------------------|----------------|---------------|------------------|----------------|
|                      |                |               |                  |                |
| Инв. №<br>подлинника | Фамилия и дата | Взамен инв. № | Инв. № дубликата | Фамилия и дата |

#### Окна ввода и отображения информации:

| 🛛 🗁 Основной спектр | — F | Зремя набора – | I F | Дата набора              |
|---------------------|-----|----------------|-----|--------------------------|
|                     | tmp | 1800 s         |     | Mon May 07 17:03:44 2007 |

Название пробы (при вводе спектра из файла – имя файла), время и дата измерения пробы.

| Г | Диапазон обработк | и спектра | :   |
|---|-------------------|-----------|-----|
|   | группы каналов:   | 2 -       | 124 |

Установка диапазона групп каналов, в котором происходит математическая обработка спектра.

| – Тушение | +/- | ٦ |
|-----------|-----|---|
| 1         | 0   |   |

Окно отображения значения тушения пробы и поправки, рассчитанной программой при обработке пробы. Эти значения при необходимости можно менять.

| 🖵 Масса (объём) пробы— | -Активность м | етки — К | KXB   |  |  |
|------------------------|---------------|----------|-------|--|--|
| г (мл)                 |               | Бк       | 100 % |  |  |

Ввод массы или объёма пробы, название радионуклида метки, её активность и рассчитанный программой коэффициент химического выхода (при использовании программы в задачах радиохимического анализа). При заполнении этих граф в результатах обработки появляются результаты расчёта массовой(объёмной) активности с учётом коэффициента химического выхода (КХВ).

! Если коэффициент химического выхода известен, то достаточно его ввести в соответствующее поле без ввода информации по метке.

| Изм.                 | Лист           | № докум       | Фамилия          | Дата           |
|----------------------|----------------|---------------|------------------|----------------|
|                      |                |               |                  |                |
| Инв. №<br>подлинника | Фамилия и дата | Взамен инв. № | Инв. № дубликата | Фамилия и дата |

# 5.3. Режим Отчёт

Режим *Отчёт* предназначен для создания, редактирования и вывода на печать отчёта по измерениям.

Рабочее окно программы в режиме Отчёт выглядит так, как показано на рис. 4.

| 🏥 ScintBeta - Mix       | 1.SPS/фон:bk   | g_tmp.sps             |           |       |            |                          | _ 🗆 🔀            |
|-------------------------|----------------|-----------------------|-----------|-------|------------|--------------------------|------------------|
| Файл отчёта Спектр      | р Модель Настр | ройки Справка         |           |       |            |                          |                  |
|                         |                | 🛛 🗍 🗌 Основной спек   | лр        | Bp    | емя набора | Дата набора              |                  |
|                         | S   49   8     |                       |           | Mix1  | 58000 s    | Mon May 07 17:03:44 2007 |                  |
| Измерение               | Обработка      | Отчёт                 |           |       |            |                          |                  |
|                         |                |                       |           |       |            |                          |                  |
| Проба: Mix1,            | Дата: Мо       | on May <b>07 17:0</b> | 3:44 2007 |       |            |                          |                  |
| Время измере            | ния = 58000    | 8                     |           |       | 2          | 2.e+5                    | $\square$        |
|                         |                |                       |           |       |            |                          |                  |
|                         |                |                       |           |       | 1.8        | 8e+5                     |                  |
| Изотопы                 | Кол-во         | Активность            | Macca U,  | Погр. |            |                          |                  |
|                         | импульсов      | Br                    | \$        | *     |            |                          |                  |
| H-3                     |                |                       |           |       | 1.6        | 6e+5 A                   |                  |
| Co- <mark>60</mark>     |                |                       |           |       |            |                          |                  |
| Sr+Y- <mark>90</mark>   | 1539496        | 26.8                  |           | 0.6   | 1 1/       | 4045                     |                  |
| Tc-99                   |                |                       |           |       | 1.4        |                          |                  |
| Ru+Rh-106               | 1090406        | 22.1                  |           | 0.8   |            |                          | 1                |
| Sb+Te- <b>125</b>       |                |                       |           |       | 1.3        | 2e+5                     |                  |
| Cs-134                  | 2979926        | 54.3                  |           | 0.23  |            |                          |                  |
| Cs-137                  | 1354959        | 20.                   |           | 0.5   |            |                          |                  |
| Ce+Pr- <b>144</b>       |                |                       |           |       | 1          | I.e+5                    |                  |
| Th+Pa-234               |                |                       |           | _     |            |                          |                  |
| U-234                   | 54765          | 0.806                 |           | 7     |            |                          |                  |
| 0-238                   | 11549          | 0.199                 |           | 34    | 8          | 3.e+4                    |                  |
| Сумма                   | 7031104        | 124                   |           |       |            | f X = X                  |                  |
|                         |                |                       |           |       | 6          |                          |                  |
|                         |                |                       |           |       | ľ          |                          |                  |
|                         |                |                       |           |       |            |                          |                  |
|                         |                |                       |           |       | 4          | 1.e+4                    |                  |
|                         |                |                       |           |       |            |                          |                  |
|                         |                |                       |           |       |            |                          |                  |
|                         |                |                       |           |       | 2          | 2.e+4                    |                  |
|                         |                |                       |           |       |            | - and                    |                  |
|                         |                |                       |           |       |            |                          |                  |
|                         |                |                       |           |       |            | 0 10 20 30 40 50 60 70 8 | 90 100 110 120 · |
|                         |                |                       |           |       | <          |                          | >                |
| ,<br>For Help, press F1 |                |                       |           |       | ,          |                          |                  |
|                         |                |                       |           |       |            |                          |                  |

#### Рис. 4

и состоит из текстового редактора, в который заносятся результаты расчёта, и графического окна отображения спектра с результатов моделирования.

Спектр может сохраняться в файл векторной графики с расширением ".emf", понятный любым графическим и текстовым редакторам.

| Изм.                 | Лист           | № докум       | Фамилия          | Дата           |
|----------------------|----------------|---------------|------------------|----------------|
|                      |                |               |                  |                |
| Инв. №<br>подлинника | Фамилия и дата | Взамен инв. № | Инв. № дубликата | Фамилия и дата |

! Спектр сохраняется в графический файл именно в том виде, в котором отображён в данном окне на момент сохранения!

### 5.3.1. Панель управления режима «Отчёт»:

Панель управления содержит следующие кнопки:

- (соответствует пункту меню *Файл/Создать*) создать новый текстовый файл для вывода отчётов об измерениях;
- (соответствует пункту меню **Файл/Открыть**) открыть существующий текстовый файл для вывода отчёта, редактирования или просмотра;
- (соответствует пункту меню **Файл/Сохранить**) сохранить открытый файл на диске;
- (соответствует пункту меню **Файл/Печать**) печать файла отчёта;
- (соответствует пункту меню *Модель/Сохранить график*) сохранение отображённого графика в графический файл (по умолчанию графический файл предлагается сохранить в папку, где находится файл обрабатываемого спектра);
- (соответствует пункту меню *Справка/Справка*) вызов справочной системы по настоящей программе.

#### Окна ввода и отображения информации:

| Mix1 58000 s Mon May 07 17:03:44 2007 | Основной спектр |      | Время набора | Дата набора              |  |
|---------------------------------------|-----------------|------|--------------|--------------------------|--|
|                                       |                 | Mix1 | 58000 s      | Mon May 07 17:03:44 2007 |  |

пробы (при вводе спектра из файла – имя файла), время и дата измерения пробы.

| Изм.                 | Лист           | № докум       | Фамилия          | Дата           |
|----------------------|----------------|---------------|------------------|----------------|
|                      |                |               |                  |                |
| Инв. №<br>подлинника | Фамилия и дата | Взамен инв. № | Инв. № дубликата | Фамилия и дата |

### 5.4. Пункты меню, не вошедшие в панели управления

- Спектр/Удалить фон обнуление фона,
- *Настройки/Вид/Спектр/точки-линии-заполнение* способ отображения спектра пробы,
- Настройки/Вид/Таблица/... определение отображаемых в таблице столбцов,
- Настройки/Язык/ выбор языка программы,
- Справка/О программе информация о версии настоящей программы и ее разработчике.

| Изотопы | Aprior,<br>Бк | 8,<br>% | Состав  | N<br>имп. | З     | Atot ,<br>Бк | А,<br>Бк | Аv,<br>Бк/кг(л) | Macca U,<br>% | 2σ,<br>% |
|---------|---------------|---------|---------|-----------|-------|--------------|----------|-----------------|---------------|----------|
| Sr-85   |               |         | 0.16062 | 3597      | 0.725 | 9.19e-2      | 9.19e-2  | 15.             |               | 46       |
| Sr-89   |               |         | 0.60581 | 13569     | 0.981 | 0.256        | 0.256    | 41.8            |               | 8        |
| Sr-90   |               |         | 0.11479 | 2571      | 0.977 | 4.87e-2      | 4.87e-2  | 7.96            |               | 21       |
| Y-90    |               |         | 0.12585 | 2818      | 0.987 | 5.29e-2      | 5.29e-2  | 8.63            |               | 24       |
| Сумма   |               |         | 1.00708 | 22558     |       | 0.45         | 0.45     | 73.4            |               |          |

### 5.5. Таблица результатов расчёта

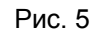

Таблица результатов расчёта (см. рис. 5) имеет следующие столбцы:

- Изотопы список выбранных из библиотеки для обработки спектра изотопов;
- Aprior |δ поля ввода известных по результатам других анализов активностей и их погрешностей (эти данные, при их заполнении, учитываются при обработке спектра);
- Состав относительный вклад изотопа в спектр исследуемой пробы;
- N имп. абсолютный вклад изотопа в спектр исследуемой пробы;
- Atot рассчитанная активность изотопа независимо от погрешности;
- A при 2σ-погрешности < 100% рассчитанная активность изотопа, при 2σ-погрешности > 100% МДА;

| Изм.                 | Лист           | № докум       | Фамилия          | Дата           |
|----------------------|----------------|---------------|------------------|----------------|
|                      |                |               |                  |                |
| Инв. №<br>подлинника | Фамилия и дата | Взамен инв. № | Инв. № дубликата | Фамилия и дата |

- Ау массовая (объёмная) активность изотопа;
- Macca U относительное массовое содержание изотопов урана в измеряемой пробе;
- 2 погрешность результатов расчёта.

Для исключения перегрузки излишней информацией пользователь имеет возможность отключить неиспользуемые столбцы через меню *Настройки/Вид/Таблица* или сдвинув мышкой границы столбца.

| Изм.                 | Лист           | № докум       | Фамилия          | Дата           |
|----------------------|----------------|---------------|------------------|----------------|
|                      |                |               |                  |                |
| Инв. №<br>подлинника | Фамилия и дата | Взамен инв. № | Инв. № дубликата | Фамилия и дата |

# 5.6. Графическое представление информации

Все графические окна отображения спектров (см. рис. 6) обладают следующими функциями:

- увеличение/уменьшение масштаба по обеим осям;
- горизонтальная полоса прокрутки для просмотра различных участков спектра.

Спектр измеряемой пробы отображается серым цветом. Спектр пробы через меню *Настройки/Вид/Спектр* можно задать в виде точек, линий или заполнения.

Смоделированные **спектры составляющих изотопов** отображаются **цве**тными линиями. Цвет линий соответствует цвету изотопа в <u>таблице</u>.

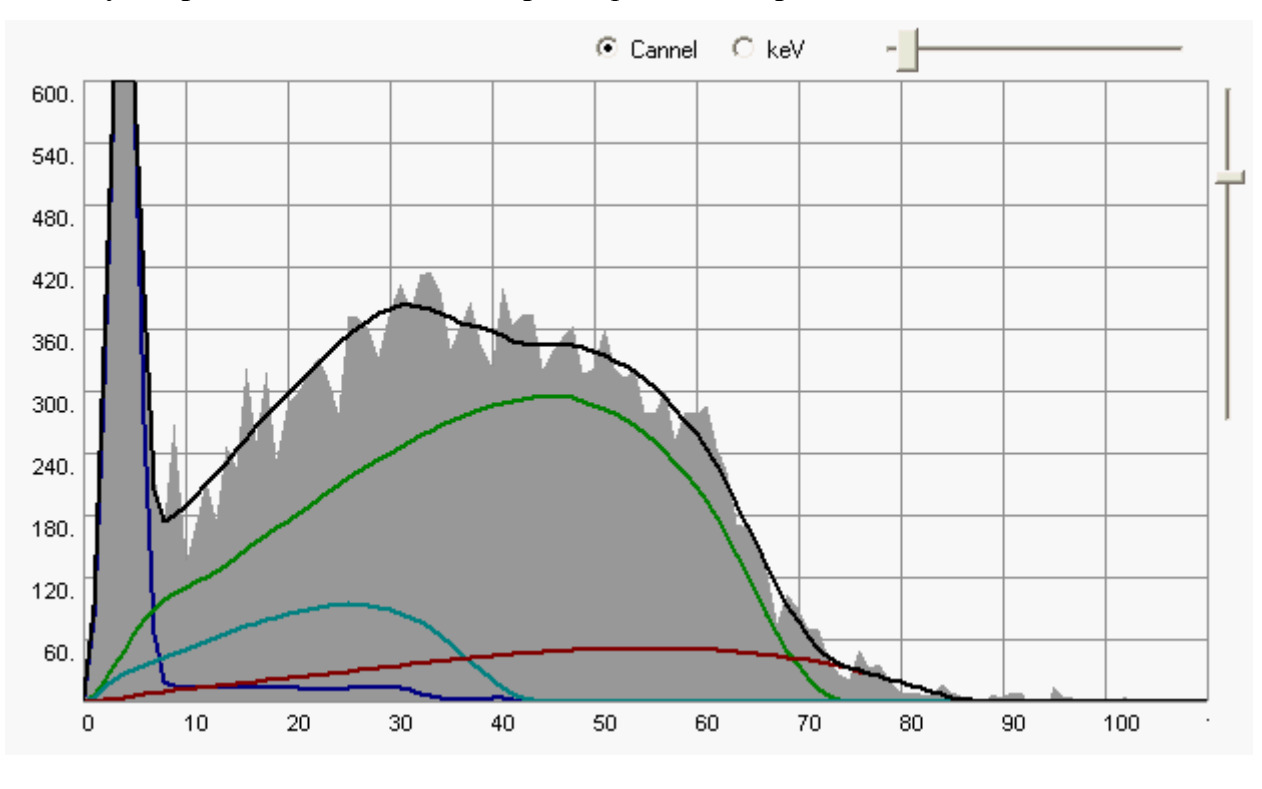

Суммарный модельный спектр отображается чёрной линией.

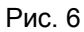

! При выделении какого-либо изотопа (или суммы) в таблице, на графике соответствующий спектр выделяется **утолщением** линии.

| Изм.                 | Лист           | № докум       | Фамилия          | Дата           |
|----------------------|----------------|---------------|------------------|----------------|
|                      |                |               |                  |                |
| Инв. №<br>подлинника | Фамилия и дата | Взамен инв. № | Инв. № дубликата | Фамилия и дата |

# 6. Работа с программой

### 6.1. Настройка математического блока.

|        | Метод пои  | иска реш | ения         |              |
|--------|------------|----------|--------------|--------------|
| Авток  | алибровка  | тушения  |              |              |
| ₹      | выполнять  | в диапа  | зоне +/- 🛛   | 40           |
| L      |            |          |              |              |
| Чувст  | вительност | гь       |              |              |
|        | Авто       |          | × 2          |              |
| -      | 3          | (степе   | нь номера гр | уппы )       |
|        | оптимизир  | овать по | грешность    |              |
|        |            |          |              |              |
|        |            |          |              |              |
| Сохран | пь параме  | тры      | Восстанов    | игь параметь |

Рис. 7

Диалоговое окно параметров обработки (см. рис. 7) содержит две вкладки.

Параметры на вкладке «Настройки» требуют корректировки при недостаточно хорошем описании спектра пробы модельным спектром.

Параметры на вкладке «Метод поиска решения» настраиваются под определённый класс приборов и требуют вмешательства только при перенастройке на приборы со специфическими параметрами.

| Изм.                 | Лист           | № докум       | Фамилия          | Дата           |
|----------------------|----------------|---------------|------------------|----------------|
|                      |                |               |                  |                |
| Инв. №<br>подлинника | Фамилия и дата | Взамен инв. № | Инв. № дубликата | Фамилия и дата |

Важнейшей характеристикой пробы, измеренной на жидкосцинтилляционном спектрометре, является *тушение (гашение)* пробы. Чем более затушена проба (чем меньше значение параметра тушения), тем больше измеряемый спектр сжимается к началу координат. На приборах типа «**TriCarb**», «**Quantilus**», «**Guardian**» величина тушения определяется автоматически перед измерением спектра. В «**CKC**» и «**Triathler**» такая функция на аппаратном уровне не предусмотрена, поэтому тушение определяется методически, путём повторного измерения пробы с внешним калибровочным источником. Измерение параметра тушения проводится с погрешностью. Кроме того, извлечение из библиотеки модельных спектров с тушением обрабатываемой пробы подразумевает интерполяцию, которая также вносит дополнительную погрешность. Для учёта этого фактора в программе имеется возможность как ручной корректировки тушения (окно *тушение* в панели управления режима обработка), так и автоматической калибровки тушения:

| Автон | калибровка тушения        |    |
|-------|---------------------------|----|
| ~     | выполнять в диапазоне +/- | 40 |
|       |                           |    |

<u>Стандартный режим: втоматическая калибровка тушения в диапазоне +/- 30 (для</u> Quantilus +/- 5).

При обработке проб со значительно различающейся активностью составляющих изотопов могут некорректно обрабатываться участки спектров со слабой статистикой. В программе имеется возможность повысить чувствительность алгоритма к таким участкам спектра (чувствительность определяет параметр δ в алгоритме обработки):

| -Чувствительность |     |
|-------------------|-----|
| 🔽 Авто            | - 2 |

Стандартный режим: автоматический выбор чувствительности.

В программе также имеется возможность при обработке вводить изменять зависимость веса групп каналов от номера группы (см. алгоритм обработки). Вес определяется номером канала в степени, которую можно изменять:

| Изм.                 | Лист           | № докум       | Фамилия          | Дата           |
|----------------------|----------------|---------------|------------------|----------------|
|                      |                |               |                  |                |
| Инв. №<br>подлинника | Фамилия и дата | Взамен инв. № | Инв. № дубликата | Фамилия и дата |

| Зависим | ость вес | са от номера группы       |
|---------|----------|---------------------------|
| •       | 3        | ( степень номера группы ) |

Стандартное значение: 3.

Кнопки «сохранить параметры» и «восстановить» параметры служат для сохранения и аварийного восстановления параметров обработки во всех закладках этого диалога.

# 6.2. Метод поиска решения.

В окне «Метод поиска решения», показанном на рис.8, производится выбор стандартных параметров градиентных методов оптимизации функций.

|                                                   | калибровка           |
|---------------------------------------------------|----------------------|
| Модельная функция                                 | Метод поиска решения |
| 🗸 Градинентный                                    |                      |
| Относительная погрешность                         | 0.01                 |
| Сходимость                                        | 1e-005               |
| Предельное число итераций                         | 600                  |
| Максимально допустимый<br>остаток для ограничений | 0.001                |
| Генетический алгоритм                             |                      |
| Размер популяции                                  | 150                  |
| Число поколений                                   | 30                   |
| Стратегия                                         | 5                    |
| Весовой фактор                                    | 0.5                  |
|                                                   | 0.98                 |
| Параметр скрещивания                              |                      |

Рис. 8

Выбор других методов оптимизации в настоящее время отключен.

| Изм.                 | Лист           | № докум       | Фамилия          | Дата           |
|----------------------|----------------|---------------|------------------|----------------|
|                      |                |               |                  |                |
| Инв. №<br>подлинника | Фамилия и дата | Взамен инв. № | Инв. № дубликата | Фамилия и дата |

### 6.3. Выбор изотопов

Для выбора необходимых для обработки спектра изотопов необходимо нажать кнопку

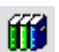

панели инструментов или выбрать пункт меню Модель/Выбор изотопов.

|                                                                 |                                                                                   |                                                                    |     | бор изотопов                                                                                                    |
|-----------------------------------------------------------------|-----------------------------------------------------------------------------------|--------------------------------------------------------------------|-----|----------------------------------------------------------------------------------------------------|
| ы изотопов                                                      | Наборы из                                                                         | Выбрано                                                            |     | 1зотопы                                                                                                    |
| e1-3,All,Sr<br>e4<br>e6<br>e7,Water,screening<br>e8,Ra,fraction | Fe+Ni<br>Sample1-3,4<br>Sample4<br>Sample5<br>Sample6<br>Sample7,W/<br>Sample8,Ra | H-3<br>Co-60<br>Ni-63<br>Y-88<br>To-99<br>Cs-137<br>U-234<br>U-236 |     | Cm-244HD<br>Co-57<br><b>Co-60</b><br>Co-60-opt<br>Cs-134<br><b>Cs-137</b><br>Cs-137-opt<br>Eu-152<br>Eu-154<br>Fe-55<br>Gd-148<br>Gd-148(06)<br>Gd-148HD |
| ыбрать из списка                                                | Выбра                                                                             |                                                                    |     | H-3<br>H-3-opt                                                                                                    |
| обавить в список                                                | Добав                                                                             |                                                                    |     | I-125<br>I-129                                                                                                    |
| далить из списка                                                | Удали                                                                             | Очистить                                                           |     | <)                                                                                                    |
| ļ                                                               |                                                                                   | Очистить                                                           | ок. | I-125<br>I-129                                                                                                    |

Рис. 9

В появившемся диалоговом окне, показанном на рис. 9, можно выбрать необходимые изотопы, а также сформировать и сохранить список их стандартных наборов.

Выбор/исключение изотопов производится двойным нажатием левой кнопки мыши на значение атомной массы.

Выбранные изотопы выделяются жирным шрифтом в первом окне и заносятся в список во втором.

После закрытия окна выбранный список изотопов отобразится в таблице.

| Изм.                 | Лист           | № докум       | Фамилия          | Дата           |
|----------------------|----------------|---------------|------------------|----------------|
|                      |                |               |                  |                |
| Инв. №<br>подлинника | Фамилия и дата | Взамен инв. № | Инв. № дубликата | Фамилия и дата |

### 6.4. Обработка спектров

Последовательность действий при обработке спектров:

- 1. В режиме Обработка нажатием кнопки 🔭 открываем файл со спектром.
- При обработке спектров, измеренных на приборах без функции автоматического определения тушения, после ввода файла со спектром появится предложение ввести файл спектра пробы, измеренного с внешним стандартом (источником гамма-излучения, помещённым в непосредственной близости от измеряемого флакона).

После ввода спектра тушение определится автоматически, его значение появится в соответствующем окне и на графике отобразится спектр комптоновских электронов от внешнего стандарта и его описание библиотечным спектром. При несовпадении граничных энергий спектров можно подкорректировать значение тушения вручную.

Если такого спектра нет, то можно отказаться от его ввода и ввести тушение самостоятельно в соответствующее поле панели управления.

При необходимости, нажатием кнопки <sup>С</sup> открываем файл со спектром фона. В программе всегда запоминается последний используемый фон.

В графическом окне при этом отображается спектр пробы за вычетом фона. Спектр фона и полный спектр пробы можно посмотреть в режиме *Измерение*.

- 3. Далее, нажатием кнопки выбираем из библиотеки изотопы, которые будут использоваться для моделирования спектра. Выбранный список появится таблице.
- 4. Перед выполнением расчёта (или после), при необходимости, следует заполнить поля панели управления:
  - диапазон номеров каналов, в котором будет производиться поиск изотопов,
  - масса или объём пробы, если требуется определить массовую или объёмную активность,
  - при работе с радиохимической меткой изотоп метки и его активность. При этом автоматически рассчитывается коэффициент химического выхода

| Изм.                 | Лист           | № докум       | Фамилия          | Дата           |
|----------------------|----------------|---------------|------------------|----------------|
|                      |                |               |                  |                |
| Инв. №<br>подлинника | Фамилия и дата | Взамен инв. № | Инв. № дубликата | Фамилия и дата |

(КХВ). Если КХВ известен, то можно его ввести непосредственно в соответствующее поле.

! При заполненном поле *масса/объём* в столбце Av таблицы будет рассчитываться массовая или объёмная активность с учётом КХВ!

- Если имеется априорная информация о содержании в составе пробы каких либо изотопов, то в столбцах Aprior | δ таблицы следует ввести эти данные с соответствующей погрешностью. При расчёте активности радионуклидов эти данные будут учитываться.Заполнение этих граф может значительно повысить достоверность результатов обработки.
- 5. Нажатием кнопки 🖽 запускаем обработку пробы.

После обработки в таблице результатов расчёта появятся данные об изотопном составе пробы.

6. Нажатием кнопки заносим результаты обработки в файл с отчётом.

### 6.5. Создание отчёта

Для ввода результатов обработки спектра в файл с отчётом необходимо в режиме **Обработка** нажать кнопку . При этом в файл отчёта перенесётся вся необходимая информация о спектре, отображаемая в режиме **Обработка**.

Файлом отчёта может быть любой текстовый файл, предварительно открытый в режиме **Отчёт**. Если в режиме **Отчёт** не был открыт какой-либо файл, информация о спектре будет записываться во вновь созданный файл.

Левое окно режима **Отчёт** представляет собой простой текстовый редактор с соответствующими функциями редактирования, создания/открытия/сохранения файлов и печати.

Для сохранения графика, отображённого в правом окне режима **Отчёт**, следует нажать кнопку

| Изм.                 | Лист           | № докум       | Фамилия          | Дата           |
|----------------------|----------------|---------------|------------------|----------------|
|                      |                |               |                  |                |
| Инв. №<br>подлинника | Фамилия и дата | Взамен инв. № | Инв. № дубликата | Фамилия и дата |

Спектр сохранится в формате векторной графики, воспринимаемом большинством графических и текстовых редакторов (например, MS Word), с именем, совпадающим с названием пробы: "*название пробы.emf*".

Перед сохранением изображение графика следует привести к желаемому, так как он сохраняется в виде, идентичном отображаемому на экране в режиме *Отчёт*.

| Изм.                 | Лист           | № докум       | Фамилия          | Дата           |
|----------------------|----------------|---------------|------------------|----------------|
|                      |                |               |                  |                |
| Инв. №<br>подлинника | Фамилия и дата | Взамен инв. № | Инв. № дубликата | Фамилия и дата |

| Изм | Номера листов (страниц) |            | Всего листов<br>(страниц)<br>в документе | № документа    | Входящий №<br>сопроводительног<br>о документа | Подпись | Дата |  |  |  |
|-----|-------------------------|------------|------------------------------------------|----------------|-----------------------------------------------|---------|------|--|--|--|
|     | Измененных              | Замененных | новых                                    | аннулированных |                                               |         |      |  |  |  |
|     |                         |            |                                          |                |                                               |         |      |  |  |  |
|     |                         |            |                                          |                |                                               |         |      |  |  |  |
|     |                         |            |                                          |                |                                               |         |      |  |  |  |
|     |                         |            |                                          |                |                                               |         |      |  |  |  |
|     |                         |            |                                          |                |                                               |         |      |  |  |  |
|     |                         |            |                                          |                |                                               |         |      |  |  |  |
|     |                         |            |                                          |                |                                               |         |      |  |  |  |
|     |                         |            |                                          |                |                                               |         |      |  |  |  |
|     |                         |            |                                          |                |                                               |         |      |  |  |  |
|     |                         |            |                                          |                |                                               |         |      |  |  |  |
|     |                         |            |                                          |                |                                               |         |      |  |  |  |
|     |                         |            |                                          |                |                                               |         |      |  |  |  |
|     |                         |            |                                          |                |                                               |         |      |  |  |  |
|     |                         |            |                                          |                |                                               |         |      |  |  |  |
|     |                         |            |                                          |                |                                               |         |      |  |  |  |

### Лист регистрации изменений

| Изм.                 | Лист           | № докум       | Фамилия          | Дата           |
|----------------------|----------------|---------------|------------------|----------------|
|                      |                |               |                  |                |
| Инв. №<br>подлинника | Фамилия и дата | Взамен инв. № | Инв. № дубликата | Фамилия и дата |